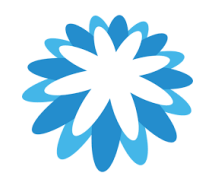

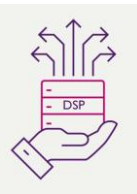

## Submitting an Invoice by CSP

### How to submit an Invoice by the Coupa Supplier Portal (CSP)

This guide will help you submit an invoice via the Coupa Supplier Portal (CSP). (Mitie's preferred method)

| 🗱 coupa supplier portal |                                                          |   | Secure |
|-------------------------|----------------------------------------------------------|---|--------|
|                         |                                                          |   |        |
|                         | Login                                                    |   |        |
|                         | * Email                                                  | J |        |
|                         | • Password                                               |   |        |
|                         |                                                          |   |        |
|                         | Login                                                    |   |        |
|                         | New to Coupa? CREATE AN ACCOUNT<br>Forgot your password? |   |        |
|                         |                                                          |   |        |

To be able to Invoice Mitie Group PLC, you will need to ensure you have a Legal Entity set-up in your CSP. See Guide on Mitie Suppliers

# This Guide is dependent on you reviewing the Invoice VAT/ Taxes including CIS and WHT Guide depending on your country. See Guide on <u>Mitie Suppliers</u>

Clicking the Gold coins on the PO flips the whole PO into an invoice, you as a supplier will have to update and delete lines on your invoice as required. Especially if your PO has Multiple lines you may have to delete lines you not invoicing. Your invoice should match the invoice on your accounting system.

Mandatory fields are marked with a \*

| 1. |                                                                                                    |                                                                                                    |
|----|----------------------------------------------------------------------------------------------------|----------------------------------------------------------------------------------------------------|
|    | CSP Login Screen                                                                                                    | Secure supplier portal                                                                                                    |
|    | You as a supplier to Mitie should have<br>received an CSP invite from Mitie.<br>Below is a link to the CSP portal where you<br>can log in or Register, please note: the email<br>address for registering your CSP account<br>must be the same as the CSP invite was sent<br>to.<br>https://supplier.coupahost.com/sessions/new                                                                                | Login                                                                                                    |
| 2. | <ul> <li>'Orders'</li> <li>In your CSP account click on Orders in the big blue bar</li> <li>You will see the POs sent to your CSP account from Mitie Group PLC.</li> <li>Click the gold coins in the actions column against the relevant PO you want to invoice. (Only Click the gold coins Once)</li> <li>Make sure you have your invoice details to hand as you be required to enter them during</li> </ul> | Home       Profile       Orders       Service/Time Sheets       ASN       Invoices       Catalogues       Payments       Business Performance       Sourcing       Add-ons         Setup       Order       Order lines       Returns       Order Changes       Order Line Changes       Deliveries         Orders       Order lines       Returns       Order Changes       Order Line Changes       Deliveries         Select Customer       Mitle Group Pic - Test Supplier SH         Purchase Orders       Instructions From Customer       Mitle Group Pic - Test Supplier SH         Please select the golden coins icon next to the relevant PO to create an associated invoice. Invoices above the PO value are likely to be disputed. If the relevant PO does not fully cover the invoice, you should review the invoice for correctness and, if appropriate, contact the requester identified on the PO who can request a PO Change. You can contact the requester directly in the comments section of the PO by entering @ and the requester identified on the PO who can request a PO Change. You can contact the requester directly in the comments section of the PO by entering @ and the requesters name and highlighting any PO discrepancy.         Click the section to Accept the Purchase Order and Create an Invoice using its data         Expert to view       Numerical context on the counter of the purchase order and Create an Invoice using its data |

| 3  |                                              |                                                                                                    |
|----|----------------------------------------------|----------------------------------------------------------------------------------------------------|
| 5. | 'Create Invoice'                             | SIMON V NOTIFICATIONS 13 HELP V                                                                                                    |
|    |                                              | Home Profile Forecasts Orders Service/Time Sheets ASN Invoices Catalogues Payments Business Performance                                                                                                    |
|    | The Create Invoice screen opens              | Sourcing Add-ons Setup                                                                                                    |
|    |                                              | Invoices Lines Payment Receipts                                                                                                    |
|    |                                              | You have 1 customer announcements related to Invoices (Mitie Group Pic) <u>View All Announcements</u>                                                                                                    |
|    |                                              | Select Customer Mitie Group Pic - SRCL LTD_0000601291 v                                                                                                    |
|    |                                              | Create Invoice Create                                                                                                    |
|    |                                              | 🔅 General Info 🛛 🥺 From                                                                                                    |
|    |                                              | Invoice #     Supplier SRCL.LTD_0000601291                                                                                                    |
|    |                                              | Involce Date 23/01/2024      Supplier VAT ID GB416706654      Involce From Address. Test Supplier SH O                                                                                                    |
|    |                                              | Payment Term Voldo - so bavs (From Invoide Date)<br>Generation (1) Control (1) Control (1) |
|    |                                              | Date of Supply 23/01/2024                                                                                                    |
|    |                                              | Currency GBP      SE1 9SG United Kingdom                                                                                                    |
|    |                                              | Status Draft                                                                                                    |
|    |                                              | Image Scan     Choose file     No file chosen     The Shard                                                                                                    |
|    |                                              | Supplier Note London London                                                                                                    |
|    |                                              | SE1 9SG<br>United Kingdom                                                                                                    |
|    |                                              | Attachments 🕧 Add File I URL I Text Cash Accounting Bank Name: Barclays Bank                                                                                                    |
|    |                                              | Scheme Beneficiary Name: Test Supplier SH                                                                                                    |
|    |                                              | Margin Scheme Bank Account Number: ***5678                                                                                                    |
|    |                                              | Sort Code: **0000                                                                                                    |
|    |                                              |                                                                                                    |
| 4. |                                              |                                                                                                    |
|    | POs can either be Amount based or QTY        |                                                                                                    |
|    | Based. Amount for Services and Q1 Y for      | Type         Description         Price         1,000.00         I           Image: Test PO         1,000.00         Image: Test PO         Image: Test PO         Ima                                                                                                    |
|    | goous.                                       |                                                                                                    |
|    | Amount Based only shows a Price field        |                                                                                                    |
|    | which is editable                            | Lines                                                                                                    |
|    | QTY based Pos only the QTY field is editable | Type     Description     Qty     UOM     Price       Vodatone - Galaxy A7 Lite     1     Each     128.00       Standard Android Tablet With SIM Connection     1     Each     128.00                                                                                                    |
|    |                                              |                                                                                                    |

### 'General Info (Header)'

Enter the following Fields

**Invoice** # - Enter your Invoice number (max 16 Characters).

**Invoice Date** – update to the date of your invoice.

Attachments – If you're a non-compliant country/ supplier, click add file and add a copy of your invoice.

**Supplier VAT ID**- This may default if you only have one set up, however Ensure Supplier VAT ID is correct for your invoicing country.

**Ship-From Address**- Please update if shipping is cross country/ Region.

**Buyer VAT IDVAT**- Ensure Buyer VAT ID VAT is correct for your invoicing country. Some VAT numbers depend on Country and some Mitie entities have different VAT numbers.

|                           |                            | v                      |                                              |
|---------------------------|----------------------------|------------------------|----------------------------------------------|
| * Invoice #               |                            | * Supplier             | SRCL LTD_0000601291                          |
| * Invoice Date            | 28/05/2024                 | * Supplier VAT ID      | GB123456789 🗸                                |
| Payment Term              | V030 - 30 Days             | * Invoice-From Address | Test Supplier SH                             |
| Date of Supply            | 28/05/2024                 |                        | London                                       |
| * Currency                | GBP 🗸                      |                        | SE1 9SG<br>United Kingdom                    |
| Delivery Number           |                            |                        | Limited                                      |
| Status                    | Draft                      | * Remit-To Address     | Test Supplier SH                             |
| Image Scan                | Choose file No file chosen |                        | Test Street                                  |
|                           |                            |                        | SE1 9SG                                      |
| Supplier Note             |                            |                        | United Kingdom                               |
|                           |                            | Bank Name:             | Barclays Bank                                |
| Attachments (i)           | Add File   URL   Text      | Beneficiary Name:      | Test Supplier SH                             |
| Cash Accounting<br>Scheme |                            | Bank Account Number:   | ****5678                                     |
| Margin Scheme             |                            | Sort Code:             | **0000                                       |
|                           |                            | * Ship-From Address    | Test Supplier SH, O                          |
|                           |                            |                        | London                                       |
|                           |                            |                        | SE1 9SG<br>United Kingdom                    |
|                           |                            | ○ T-                   |                                              |
|                           |                            | 0 10                   |                                              |
|                           |                            | Customer               | Mitie Group Plc                              |
|                           |                            | * Bill-To Address      | MITIE Group PLC<br>The Shard, Level 12       |
|                           |                            |                        | 32 London Bridge Street                      |
|                           |                            |                        | London<br>SE1 9SG                            |
|                           |                            |                        | United Kingdom                               |
|                           |                            | * Buyer VAT IDVAT      | GB416706654 🗸                                |
|                           |                            | Ship to Address        | Care & Custody (Health) Ltd, Level 12        |
|                           |                            |                        | The Shard, 32 London Bridge Street<br>London |
|                           |                            |                        | SE1 9SG                                      |
|                           |                            | Document Due Date      | None                                         |
|                           |                            | Document Due Date      | none                                         |

5.

6.

#### 'General Info (Lines)'

Price field will default from the PO but change the Price to the amount you're invoicing. Depending on if you have already approved Invoices booked to the PO.

**Price or QTY** depend on type of PO-Update as required

See Guide xxxxxxx to ensure you select the correct CIS/ WHT and Tax / VAT options depending on your Country/Region

**CIS related cost** – Select In or Out of scope depending on if your invoice is subject to CIS,

**CIS Labour Cost** – Only complete if this invoice is CIS related and check the CIS guidance for Mitie.

VAT Rate/ Tax Description- enter your relevant VAT/ Tax Rate/ Tax Description, this will differ depending on what country/region (See Taxes Guide on <u>Mitie</u> <u>Suppliers</u> Some Taxes/ Vat required a Tax reference to

Some Taxes/ Vat required a Tax reference to be completed.

NOTE: You cannot invoice a Price greater than the PO Price. this includes multiple invoices. You must get the PO uplifted first if that is the case.

|                                               | Description<br>Test PO CIS Supplie | Price                           | 780.00          | 780.00                                                                                                    |
|-----------------------------------------------|------------------------------------|---------------------------------|-----------------|----------------------------------------------------------------------------------------------------|
| PO Line<br>G100003600                         | 53-1                               | Service/Time Sheet Line<br>None | Contract        | Period                                                                                                    |
| Credit Line<br>None<br>Billing<br>320030001-L | -GRPFINCOMS                        | Supplier part number            | CIS Labour Cost | CIS related cost?<br>Select  Select Select  Select  Construction Industry Scheme deductions. If your company is not registered for CIS, select Out of Scope |
|                                               |                                    |                                 |                 |                                                                                                    |
| Taxes<br>VAT Rate                             | VA                                 | T Amount                        |                 |                                                                                                    |
| VAT Rate                                      | VA<br>~ 0.                         | T Amount                        |                 |                                                                                                    |

| 7. | 'Total Taxes'                                                                                |      | Total Taxes                                                                                                    |                                |
|----|----------------------------------------------------------------------------------------------|------|----------------------------------------------------------------------------------------------------|--------------------------------|
|    | Click Calculate                                                                              |      | Lines Net Total<br>Lines Tax Totals                                                                                                    | 780.00<br>0.00                 |
|    | Check Total Tax, Nett Total and Total to make sure they match your invoice from your system. |      |                                                                                                    |                                |
|    | It's Important the values Match your                                                         |      | Total Tax                                                                                                    | 0.00                           |
|    | accounting system.                                                                           |      | Net Total                                                                                                    | 780.00                         |
|    | If the values match click Submit                                                             |      | Total                                                                                                    | 780.00                         |
|    |                                                                                              | Dele | ete Cancel S                                                                                                    | Save as draft Calculate Submit |
| 8. | 'Are you ready to send?'                                                                     |      | Are you ready to send?                                                                                                    | ×                              |
|    | Click Send Invoice                                                                           |      | Coupa is about to create an invoice on your behalf. Please make sure you are not attaching another invoice to this transaction as the Coupa generated PDF is your and your customers legal invoice. |                                |
|    | Your Invoice should not be sent to Mitie                                                     | L    |                                                                                                    | Continue Editing Send Invoice  |
|    |                                                                                              |      |                                                                                                    |                                |

For all Coupa supplier help and guides Click <u>here</u> for Mitie Suppliers website.